## Connexion à Microsoft Teàms

Prise en main de l'outil de travail collaboratif de Microsoft en 3 étapes :

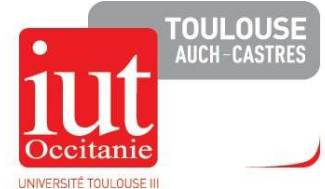

| 1— Vous recevez un mail d'invitation dans un groupe.<br>Microsoft Teams                                                                      | 2— Si vous ne disposez pas déjà d'un compte Micro-<br>soft avec votre adresse : Créez votre mot de passe.                   | 3— Lors de l'ouverture de Teams, vous verrez<br>l'équipe"IUTA-P-LERASS_Labo_PM" dans l'onglet<br>"Equipes" de la barre latérale gauche                 |
|----------------------------------------------------------------------------------------------------|----------------------------------------------------------------------------------------------------|----------------------------------------------------------------------------------------------------|
| Marie added you as a guest to Toulouse3!                                                                                                    | Configurez votre compte avec Microsoft                                                                                      |                                                                                                    |
|                                                                                                    | Vous l'utiliserez pour accéder aux ressources de l'organisation<br>Toulouse3 et aux applications de Microsoft.              | Rendez-vous sur le canal <mark>"Projet PPIR"</mark> où la<br>réunion sera lancée, puis sur "Joindre" pour la rejoindre :<br>IUTA-P-LERASS_Labo_PM ···· |
| P-LERASS_Labo_PM                                                                                                    | Créer un mot de passe                                                                                                    | Général<br>Conseil de laboratoire 🛆                                                                                                    |
| Open Microsoft Teams                                                                                                    | 8 caracteres minimum, respecte la casse.<br>Nom complet :                                                                   | Lerass_Organicom 🛆 Projet PPIR 🛆                                                                                                    |
| serez redirigé vers une page Web. Choisissez la version Web<br>de l'outil, ou téléchargez et installez le client complet sur<br>votre poste. | Steven Landreau                                                                                                    | Réunion maintenant                                                                                                    |
| Note : Il est recommandé d'utiliser le navigateur Microsoft<br>Edge ou Google Chrome. Firefox n'est pas complètement<br>supporté.            | Pour les comptes internes IUT, connectez-vous avec votre<br>adresse/mot de passe habituels :<br>« prenom.nom@iut-tlse3.fr » | Joindre<br>Sur mode de groupe a commencé<br>Képondre                                                                                                   |

## Infos complémentaires :

Lors de votre première connexion à Teams, il vous sera demandé de configurer vos périphériques, à savoir l'entrée audio (micro), sortie audio (haut-parleurs) et la capture vidéo (webcam).

Il est recommandé d'**utiliser un casque** et de **couper votre micro lorsque vous ne parlez pas** durant les réunions, afin d'optimiser la qualité audio du service et d'éviter les nuisances sonores.

La documentation officielle de l'outil est disponible ici : https://docs.microsoft.com/fr-fr/microsoftteams/enduser-training